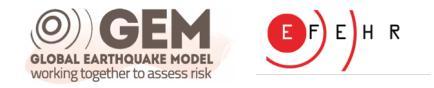

## **GEM's Vulnerability Modeller's Toolkit (VMTK)**

The webinar will begin shortly...

#### **BASIC USERS SESSION**

10:00 - 10:30

Helen Crowley, Eucentre

- Scope of the VMTK

- Main features of the VMTK (GUI version)

- Installation on Mac and Windows

**10:30 - 11:00 Martina Caruso, GEM Foundation** Example application of VMTK

**11:00-11:45** Q&A + short break (time permitting)

#### **ADVANCED USERS SESSION**

**11:45 - 12:30 Luis Martins, GEM Foundation** Tour of the VMTK GitHub Repository+ Q&A

WRAP-UP 12:30 - 13:00 Vitor Silva, GEM Foundation GEM's plans for vulnerability modelling

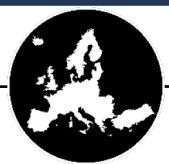

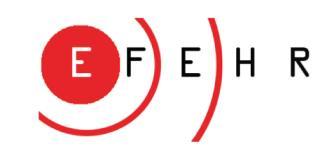

## Introduction to GEM's VMTK

**EFEHR-GEM Joint Webinar** 

Helen Crowley, EUCENTRE

European Seimic Risk Services <a href="http://risk.efehr.org">http://risk.efehr.org</a>

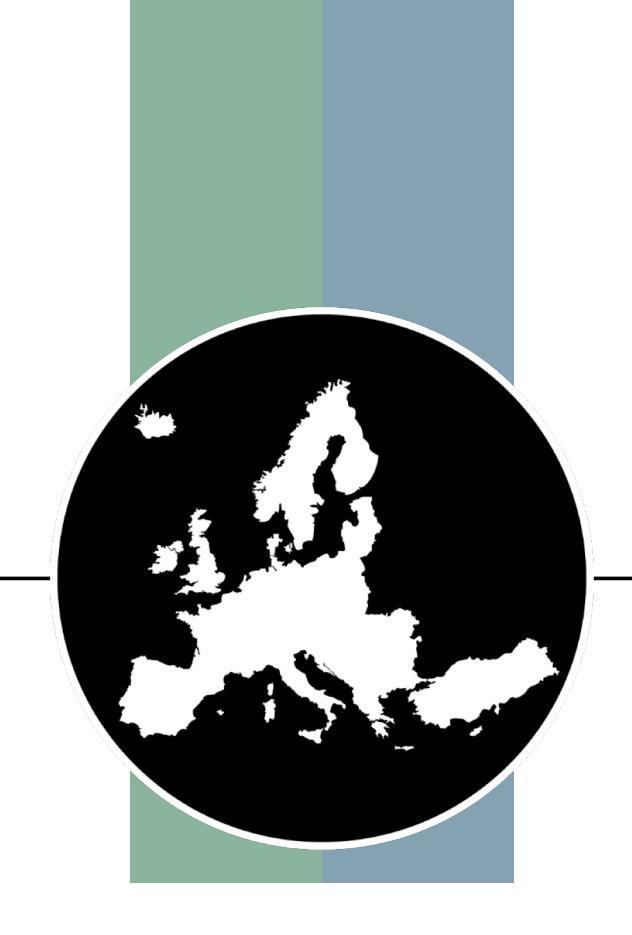

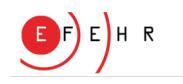

## **EFEHR-GEM Joint Webinar on GEM's VMTK**

- EFEHR: European Facilities for Earthquake Hazard and Risk <u>www.efehr.org</u>
  - Provides access to open data and models for seismic hazard and risk assessment at the European scale
  - Maintains ESHM20 <a href="http://hazard.efehr.org">http://hazard.efehr.org</a> and ESRM20 <a href="http://risk.efehr.org">http://risk.efehr.org</a>
  - Organises working groups (e.g. Testing of hazard and risk models), scientific webinars and training events
- GEM: Global Earthquake Model <u>www.globalquakemodel.org</u>
  - non-profit, public-private partnership that drives a global collaborative effort to develop scientific and high-quality resources for transparent assessment of earthquake risk, and to facilitate their application for risk management around the globe.

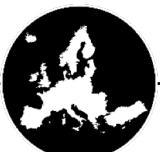

#### EFEH R

## Use of GEM's VMTK in ESRM20

- European Seismic Risk Model (ESRM20)
  - We ran the VMTK with capacity curves developed for 100's of European building classes together with European strong motion records (ESM) to produce vulnerability models for economic loss and fatalities.
  - The Python code (a modified version of the open source VMTK) and associated assumptions we used are all available here:

https://gitlab.seismo.ethz.ch/efehr/esrm20\_vulnerability/-/tree/master/scripts/vmtk

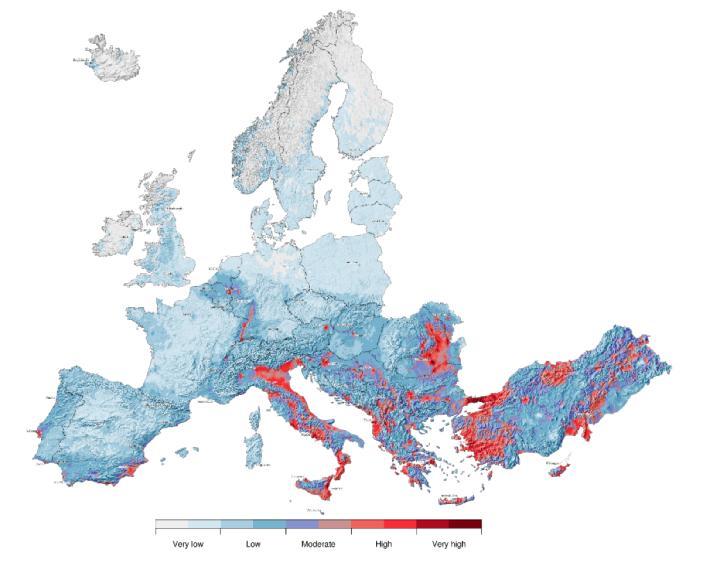

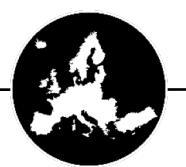

24/04/2023

Crowley et al. (2021) DOI: <u>https://doi.org/10.7414/EUC-EFEHR-TR002-ESRM20</u>

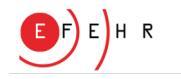

## **Objectives of the Webinar**

- Explain the rationale and workflow of the VMTK and the main scientific features
- Show an example application using the VMTK based on a user-defined capacity curve, damage thresholds and damage-loss model
- Give a brief tour of the GitHub repository where the open source code is hosted and explain some of the main scripts that can be modified
- Present a summary of future vulnerability modelling plans at GEM
- Answer your questions about the VMTK (please use the Q&A box)

Note that we will record the webinar so you can come back and watch it again, when you try out the VMTK for yourself!

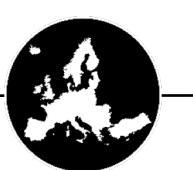

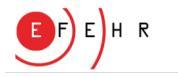

## **Vulnerability Modelling**

• What do we mean by vulnerability?

Probability of loss (ratio), conditional on levels of intensity:

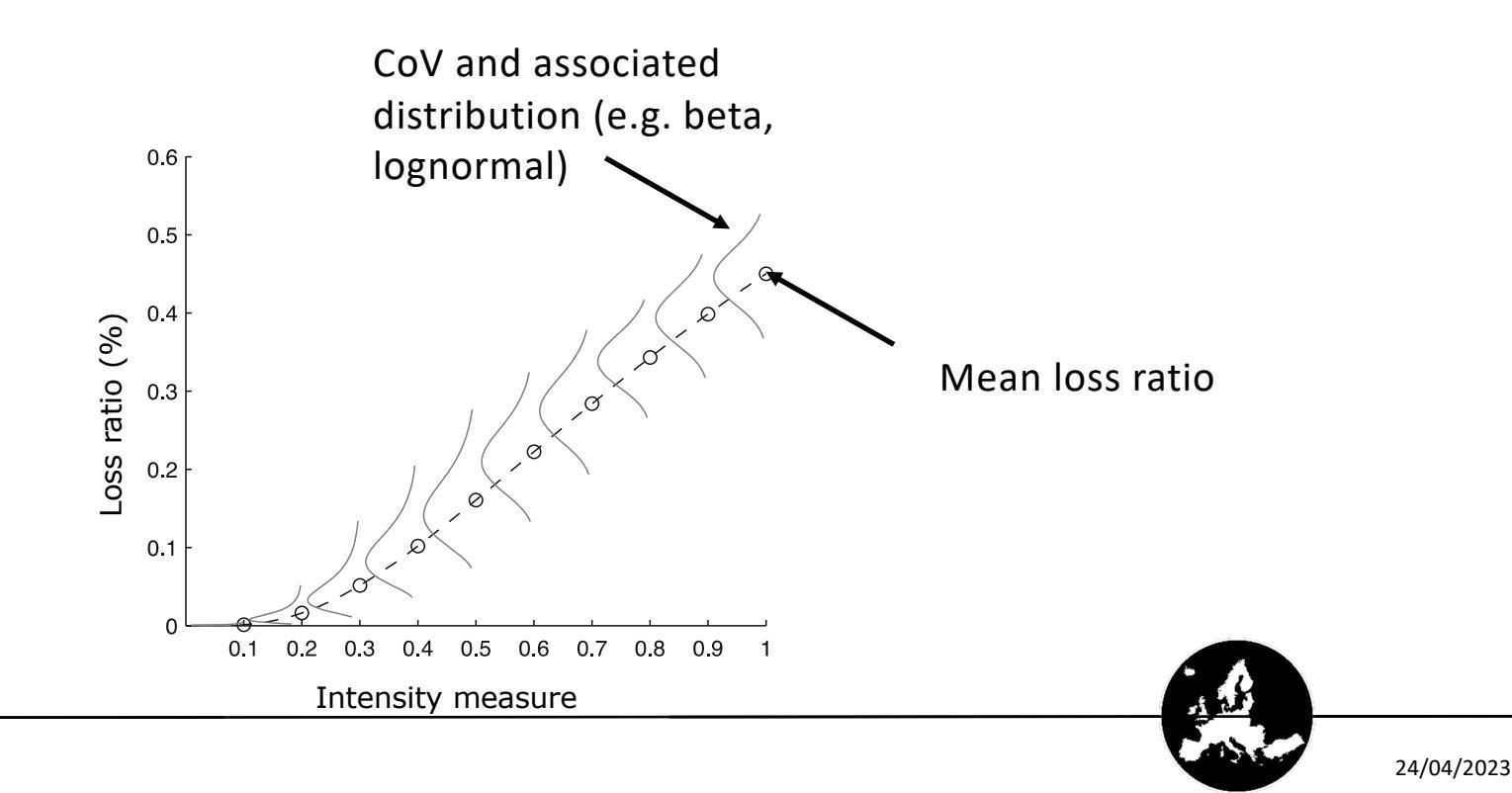

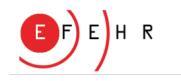

## How can we produce vulnerability models?

- Site specific (single building) versus regional (building class)?
- Analytical versus empirical?
- Few MDOFs or many SDOFs?
- Static versus dynamic?
- IDA/cloud/multiple-stripe?

Default of VMTK

24/04/2023

Note: The VMTK is open source code and can be easily modified to consider MDOF models with different hysteretic properties, and different nonlinear response methods – Luis Martin's presentation

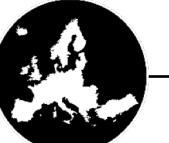

Silva et al. (2019) DOI: https://doi.org/10.1193/042418EQS1010

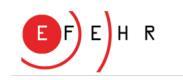

#### **VMTK – Main Concepts**

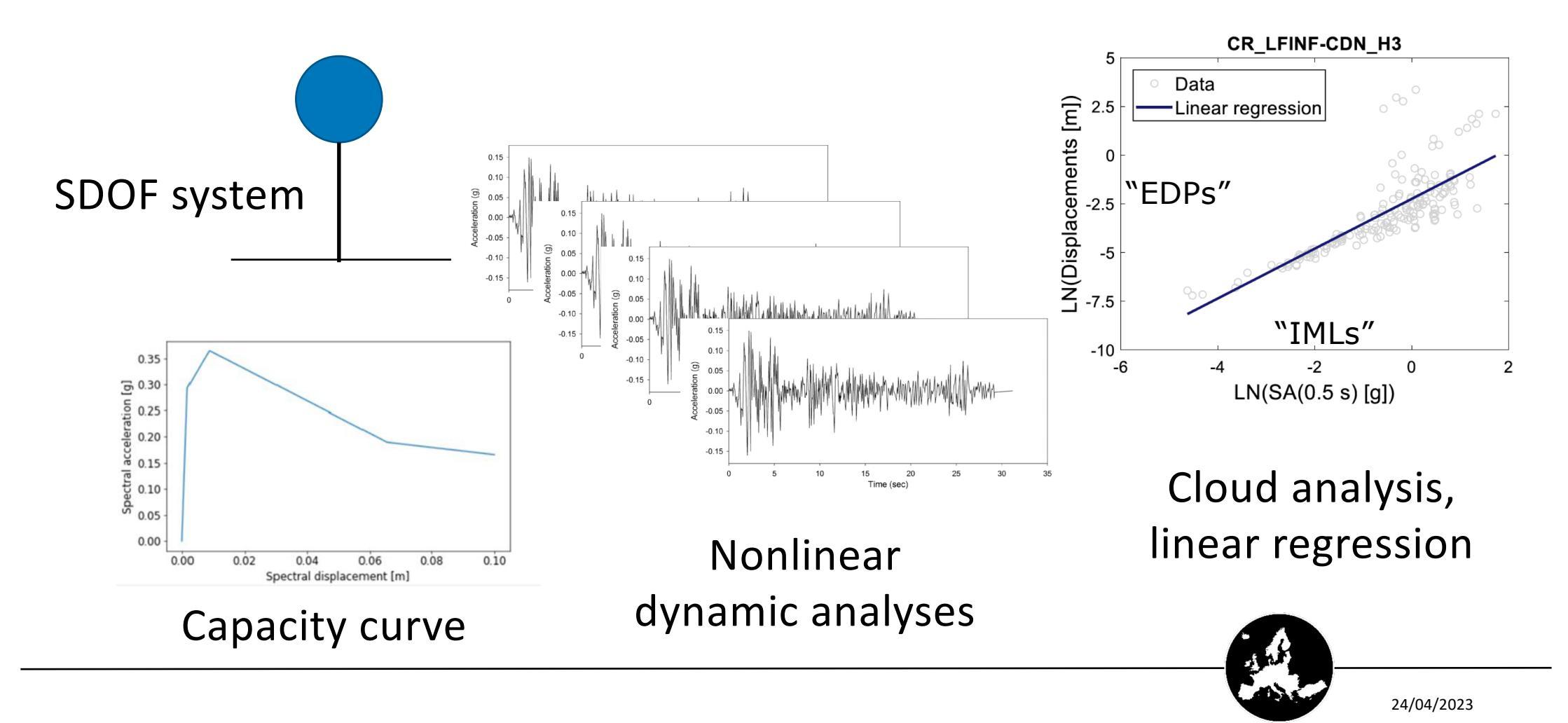

EFEH R

### VMTK – Main Concepts

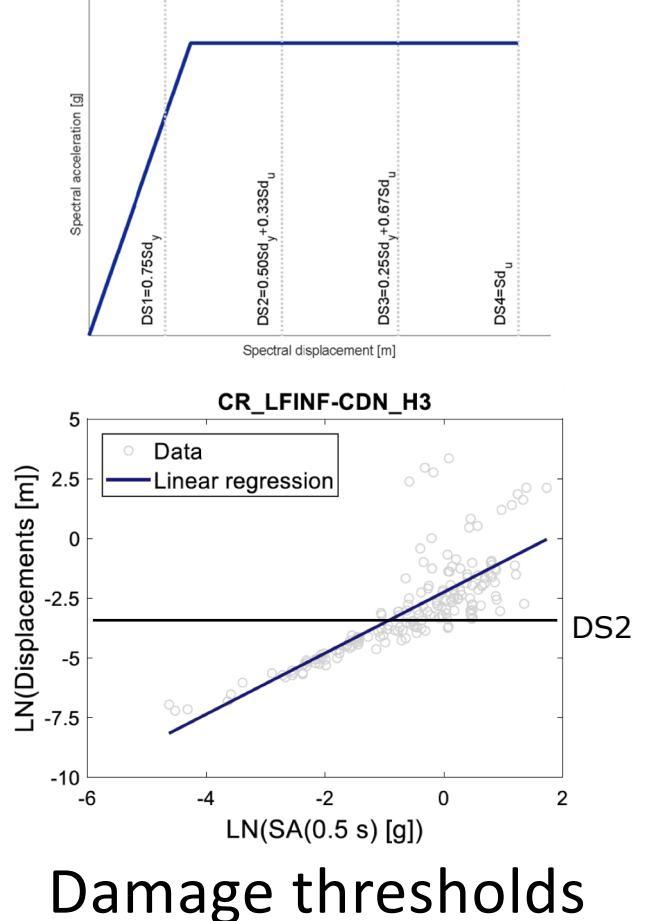

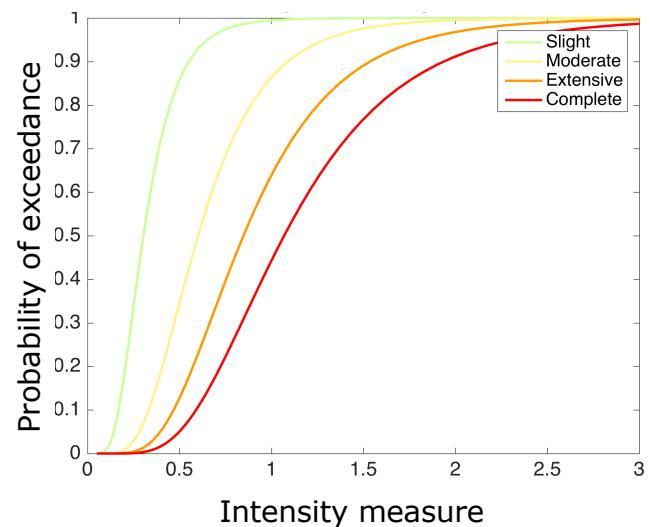

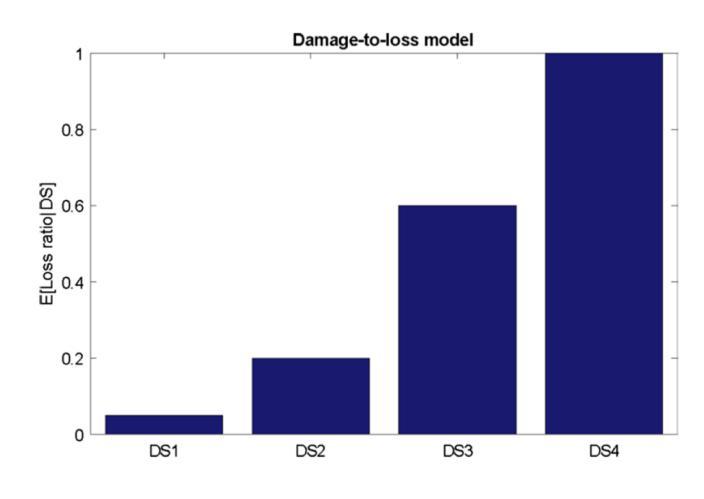

Probability of exceeding damage thresholds -Fragility functions

Conversion models (e.g. damage-loss model)

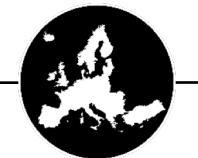

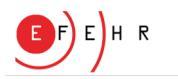

## Steps of GEM's VMTK (Default/GUI version)

- 1. Demand module: selection of records
- 2. Capacity module: input of capacity curves
- 3. Structural response module: cloud analysis
- 4. Fragility module: application of damage thresholds
- 5. Vulnerability module: application of consequence models
- 6. Comparison: compare with other models
- 7. Verification: produce average annual risk metrics

| ORIGINAL ARTICLE                                                        |                                                                                  |                                 |
|-------------------------------------------------------------------------|----------------------------------------------------------------------------------|---------------------------------|
| Vulnerability model                                                     | lers toolkit, an open-so                                                         | urce platform                   |
| for vulnerability and                                                   | lysis                                                                            |                                 |
| Luís Martins <sup>1</sup> : Vítor Silv                                  | a <sup>1,2</sup> · Helen Crowley <sup>3</sup> · Frances                          | sco Cavalieri <sup>3</sup>      |
| Received: 23 April 2021 / Accepte<br>© The Author(s), under exclusive I | d: 15 July 2021 / Published online: 26 Ju<br>icence to Springer Nature B.V. 2021 | ly 2021                         |
| Abstract                                                                |                                                                                  |                                 |
| Vulnerability functions de                                              | scribe the expected loss for a                                                   | given ground shaking intensity  |
| level and are an essential of                                           | omponent in probabilistic seisr                                                  | nic risk assessment. This manu- |

Vulnerability functions describe the expected loss for a given ground shaking intensity level and are an essential component in probabilistic seismic risk assessment. This manuscript presents a novel open-source platform for the derivation of analytical fragility and ulmerability models, covering stard-of-heart methodologies, and addressing critical issues in vulnerability modelling such as uncertainty propagation, validation/verification of results and sufficiency/efficiency of intensity measure types. This framework is divided into seven modules designed to guide users through the different stages of analytical vulnerability modelling from the selection of ground motion records to the validation and verification of the models. The platform was implemented in the Python programming language and its freely accessible through a public GiHub repository. A graphical user interface is included with the vulnerability modellers toolkit (VMTK). Experienced users are encouraged to use Python's scripting capabilities to explore all the features of the VMTK source code and to contribute to future releases of the toolkit.

Keywords Open-source · Vulnerability analysis · Earthquake engineering

#### 1 Introduction

Fragility models define the probabilities of exceeding a number of damage states conditional on a ground shaking intensity measure, whits vulnerability models establish the probability of loss ratio conditional on a ground shaking intensity measure (e.g. Yepes-Estrada et al. 2016). Such models, alongside the seismic hazard and exposure counterparts, are an essential component in probabilistic estimic risk analysis or in modeling earthquake scenarios. Considering that the majority of economic losses and casualties due to earthquakes are consequence of poor performance of manmade structures, understanding

Global Earthquake Model Foundation, Pavia, Italy

<sup>2</sup> Faculty of Science and Technology, University Fernando Pessoa, Porto, Portugal

Eucentre Foundation, Pavia, Italy

Content courtesy of Springer Nature, terms of use apply. Rights reserved

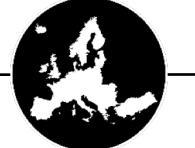

Luís Martins

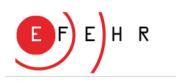

|                                                              | a                                           | GEM - Vulnerability M | odellers ToolKit        |                                                                              |                |  |
|--------------------------------------------------------------|---------------------------------------------|-----------------------|-------------------------|------------------------------------------------------------------------------|----------------|--|
|                                                              | Demand Capacity Structural Respon           | nse Fragility Analy   | vsis Vulnerability Anal | ysis Compare Results                                                         | Verify Results |  |
| Location of ground motion records:                           | /Users/helencrowley/Documents/5-GitHub/VMTK | Browse                | Intensity measure       | PGA                                                                          |                |  |
| • Use all records<br>Select records based<br>on range of IMs |                                             |                       |                         |                                                                              |                |  |
| Target intensity measure bins                                | Values separated by commas                  | Num                   | ber of records per IML  | 0                                                                            |                |  |
| Min scaling factor                                           | 0.0                                         |                       | Max scaling factor      | 0.0                                                                          |                |  |
| Select records based on conditional spectrum method          |                                             |                       |                         |                                                                              |                |  |
| Target intensity measure levels                              | Values separated by commas                  | Numb                  | ber of records per IML  | 0                                                                            |                |  |
| Min scaling factor                                           | 0.0                                         |                       | Max scaling factor      | 0.0                                                                          | Vs30 [m/s] 0.0 |  |
| Hazard disaggregation file:                                  | Please select a file                        | Browse                |                         |                                                                              |                |  |
| Output/selected gmrs directory:                              | /Users/helencrowley/Documents/5-GitHub/VMTK | Browse                |                         | Start selection                                                              |                |  |
| Min T [s]                                                    | 0.5                                         |                       |                         | 10°                                                                          |                |  |
| Max T [s]                                                    | 2                                           |                       | eleration [q]           | 10-1                                                                         |                |  |
| No. steps T                                                  | 5                                           |                       | Spectral acc            |                                                                              |                |  |
| Plot spectra                                                 |                                             |                       |                         | 10 <sup>-3</sup><br>Mean<br>Individual spectra<br>6 × 10 <sup>-1</sup><br>10 | 2×10°          |  |
|                                                              |                                             |                       |                         |                                                                              |                |  |

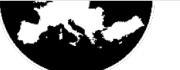

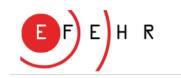

User provides a database of records, then:

- Option 1: all records are used as they are
- Option 2: subset of records are selected based on intensity measure type, a list of intensity measure bins, number of records per level, min and maximum scaling factors:

| •                                                                                |                      |          | a GE                | M - Vulnerab | ility Modell | ers ToolKit        |         |                 |                |  |                                         |
|----------------------------------------------------------------------------------|----------------------|----------|---------------------|--------------|--------------|--------------------|---------|-----------------|----------------|--|-----------------------------------------|
|                                                                                  | Demand               | Capacity | Structural Response | Fragility    | Analysis     | Vulnerability Ar   | nalysis | Compare Results | Verify Results |  | In the GUI                              |
| Location of ground<br>motion records:<br>Use all records<br>Select records based | Please select a fold | ler      |                     | Browse       | In           | tensity measure    | PGA     |                 | •              |  | there is a<br>predefined<br>list of IMs |
| Target intensity measure bins                                                    | 0.0.05.0.1.0.5.1.1   | .5       |                     |              | Number o     | f records per IML  |         | 20              |                |  |                                         |
| Min scaling factor                                                               | 0.5                  |          |                     |              | N            | lax scaling factor |         | 2               |                |  |                                         |
|                                                                                  |                      |          |                     |              |              |                    |         |                 |                |  |                                         |
| Output/selected gmrs directory:                                                  | Please select a fold | der      |                     | Browse       |              |                    | Start   | selection       |                |  |                                         |
|                                                                                  |                      |          |                     |              |              |                    |         |                 |                |  | / /                                     |
|                                                                                  |                      |          |                     |              |              |                    |         |                 |                |  | 24/04/2023                              |

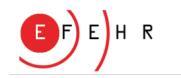

User provides a database of records, then:

 Option 3: select records based on intensity measure type, the conditional spectrum method (using Baker and Lee (2018) algorithm), providing, in addition to previous inputs, a hazard disaggregation file (OpenQuake-engine format) and Vs30

| Select records based<br>on conditional spectrum method |                            |         |                           |                 |                |          |
|--------------------------------------------------------|----------------------------|---------|---------------------------|-----------------|----------------|----------|
| Target intensity measure levels                        | Values separated by commas |         | Number of records per IML | 0               |                |          |
| Min scaling factor                                     | 0.0                        |         | Max scaling factor        | 0.0             | Vs30 [m/s] 0.0 |          |
| Hazard disaggregation file:                            | Please select a file       | Browse  |                           |                 |                |          |
| Output/selected gmrs directory:                        | Please select a folder     | Browse  |                           | Start selection |                |          |
|                                                        |                            |         |                           |                 |                | <u>A</u> |
| Baker and Lee (2018) DOI: ht                           | tps://doi.org/10.1080/13   | 632469. | 2016.1264334              |                 | Ę              | 24/04    |

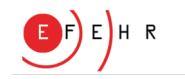

Users can then plot the spectra of the records, specifying minimum period (T, in secs), maximum period and number of steps:

| Output/selected gmrs directory: | /Users/helencrowley/Documents/5-GitHub/VMTK | Browse | Start selection    |
|---------------------------------|---------------------------------------------|--------|--------------------|
| Min T [s]                       | 0.5                                         |        | 10°                |
| Max T [s]                       | 2                                           |        |                    |
| No. steps T                     | 5                                           |        |                    |
| Plot spectra                    |                                             |        | 10 <sup></sup><br> |
|                                 |                                             |        | Daviad Tr1         |

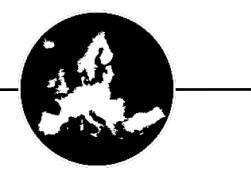

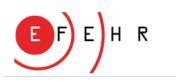

## 2. Capacity Module

| • • •                            | a GEM - Vulnerability Modellers ToolKit                                                                           |
|----------------------------------|----------------------------------------------------------------------------------------------------|
|                                  | Demand Capacity Structural Response Fragility Analysis Vulnerability Analysis Compare Results Verify Results      |
| Input a single capacity c        | curve                                                                                                    |
| Building class tag:              | Type of model:     Bilinear     ✓     List of Sds [m]:     Values separated by commas                             |
|                                  | List of Sas [g]: Values separated by commas                                                                       |
| • Load single or multiple c      | capacity curves for single building class                                                                         |
| Capacity curves file:            | /Users/helencrowley/Documents/5-GitHub/VMTK-Vulnerability-Modellers-ToolKit/demonstration_files/capacity/c Browse |
| O Load single or multiple c      | capacity curves for multiple building classs                                                                      |
| Capacity curves folder:          | Please select a folder Browse                                                                                     |
| Building class:<br>Plot Options: | CR_LFINF-CDN_H3     All curves   Plot Capacity curves                                                             |
|                                  |                                                                                                    |

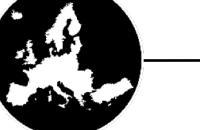

## 2. Capacity Module

Bilinear, trilinear or quadrilinear backbones (Sa vs Sd) are provided by the user

- Option 1: input a single capacity curve using the GUI
- Option 2: input single or multiple capacity curves for a single building class (.csv)
- Option 3: input single or multiple capacity curves for multiple building classes (.csv)

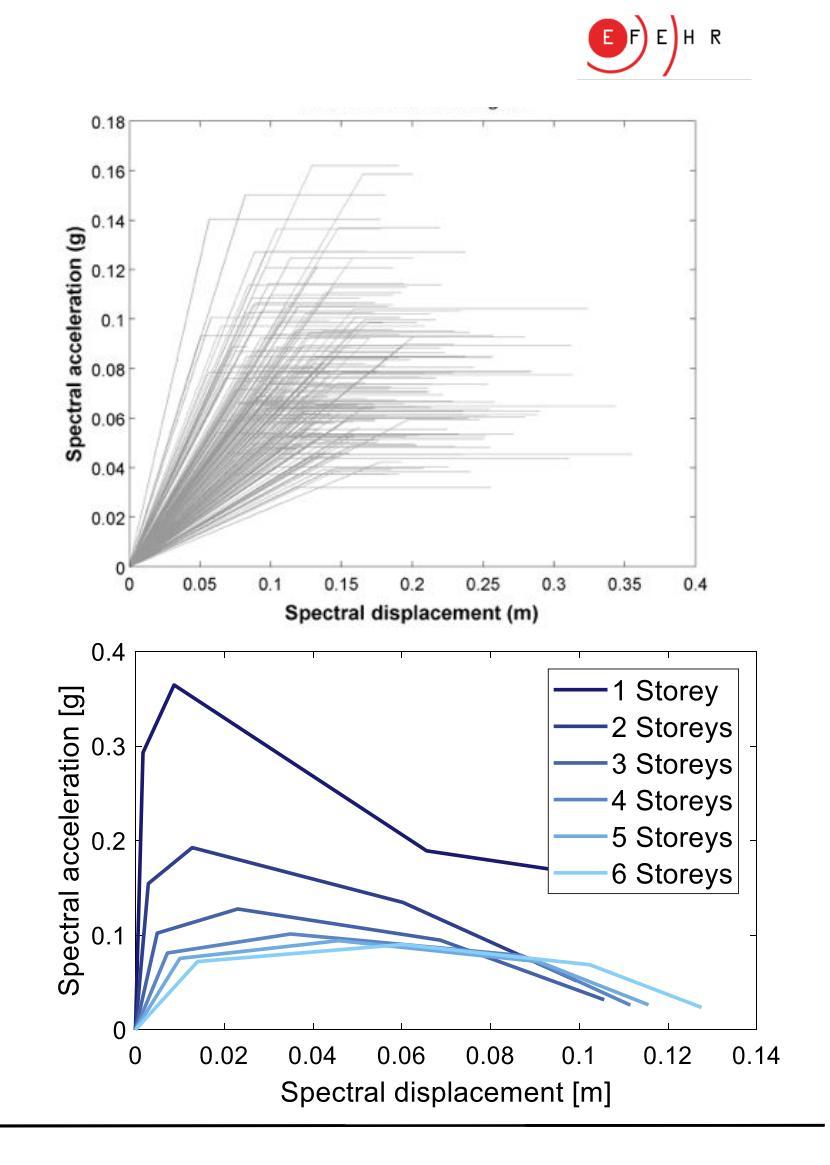

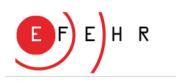

## 2. Capacity Module

- Format of uploaded capacity curves
  - A 'csv' file is uploaded for each building class
  - A single column of Sd (m) vs Sa (g) for single capacity curves:

|   | А      | В          |
|---|--------|------------|
| 1 | 0.0017 | 0.29314725 |
| 2 | 0.0087 | 0.36464592 |
| 3 | 0.0656 | 0.18924078 |
| 4 | 0.1    | 0.16531344 |
| 5 |        |            |

• Multiple columns of Sd (m) vs Sa (g) for multiple capacity curves:

|   | Α      | В          | С       | D          | E       | F          |
|---|--------|------------|---------|------------|---------|------------|
| 1 | 0.0017 | 0.29314725 | 0.0029  | 0.15465366 | 0.0049  | 0.10223172 |
| 2 | 0.0087 | 0.36464592 | 0.0128  | 0.19266946 | 0.02305 | 0.12778631 |
| 3 | 0.0656 | 0.18924078 | 0.06025 | 0.13470614 | 0.06865 | 0.09482145 |
| 4 | 0.1    | 0.16531344 | 0.0994  | 0.05178609 | 0.1056  | 0.03177373 |
| 5 |        |            |         |            |         |            |

Name

CR\_LFINF-CDN\_H1.csv

CR\_LFINF-CDN\_H3.csv
 CR\_LFINF-CDN\_H4.csv
 CR\_LFINF-CDN\_H4.csv
 CR\_LFINF-CDN\_H5.csv

CR\_LFINF-CDN\_H6.csv

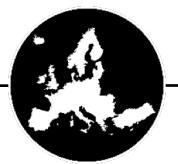

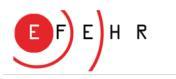

## **3. Structural Response Module**

| •••                       |                                                                         | a GEM                                                | - Vulnerability Modell | ers ToolKit            |                 |                |       |
|---------------------------|-------------------------------------------------------------------------|------------------------------------------------------|------------------------|------------------------|-----------------|----------------|-------|
|                           | Demand Ca                                                               | pacity Structural Response                           | Fragility Analysis     | Vulnerability Analysis | Compare Results | Verify Results |       |
| Damping ratio file:       | /Users/helencrowley/Docum                                               | Browse                                               | Degradation:           | None                   |                 |                |       |
| Output directory:         | /Users/helencrowley/Docum                                               | Browse                                               |                        |                        |                 |                | Start |
| Building class:           | CR_LFINF-CDN_H3                                                         |                                                      |                        |                        |                 |                |       |
| Intensity measure levels: | <ul> <li>Compute from records:</li> <li>Load EDP from files:</li> </ul> | Compute<br>/Users/helencrowley/Docum                 | Brov                   | vse                    |                 |                |       |
| EDPs:                     | Max displ.                                                              | IMs:                                                 | SA(1.0s)               | <b>~</b>               |                 |                |       |
| C Log scale               | Plot EDP vs IML                                                         | 10-3<br>10-3<br>10-3<br>10-3<br>10-3<br>10-3<br>MI + | 10-1                   |                        |                 |                |       |
|                           |                                                                         |                                                      |                        |                        |                 |                |       |

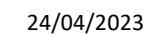

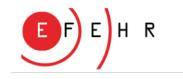

## **3. Structural Response Module**

- OpenSeesPy is employed to compute the nonlinear response of each backbone curve to each record
- *Pinching4* is used as the default backbone curve, and the user can choose whether or not to include 'Energy' degradation.
- The damping ratio (mass proportional Rayleigh damping by default) is uploaded as a single .csv file with all building classes.

|   | А               | В     |
|---|-----------------|-------|
| 1 | CR_LFINF-CDN_H1 | 0.075 |
| 2 | CR_LFINF-CDN_H2 | 0.075 |
| 3 | CR_LFINF-CDN_H3 | 0.075 |
| 4 | CR_LFINF-CDN_H4 | 0.075 |
| 5 | CR_LFINF-CDN_H5 | 0.075 |
| 6 | CR_LFINF-CDN_H6 | 0.075 |
| 7 |                 |       |

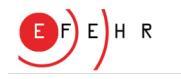

24/04/2023

## **3. Structural Response Module**

- After computing the nonlinear response (for a single class or all classes), the user can plot the results (one building class at a time) for "sanity checking".
- If the user just wants to use the VMTK for regression analysis using response data computed elsewhere, they can also upload their own records at this point.

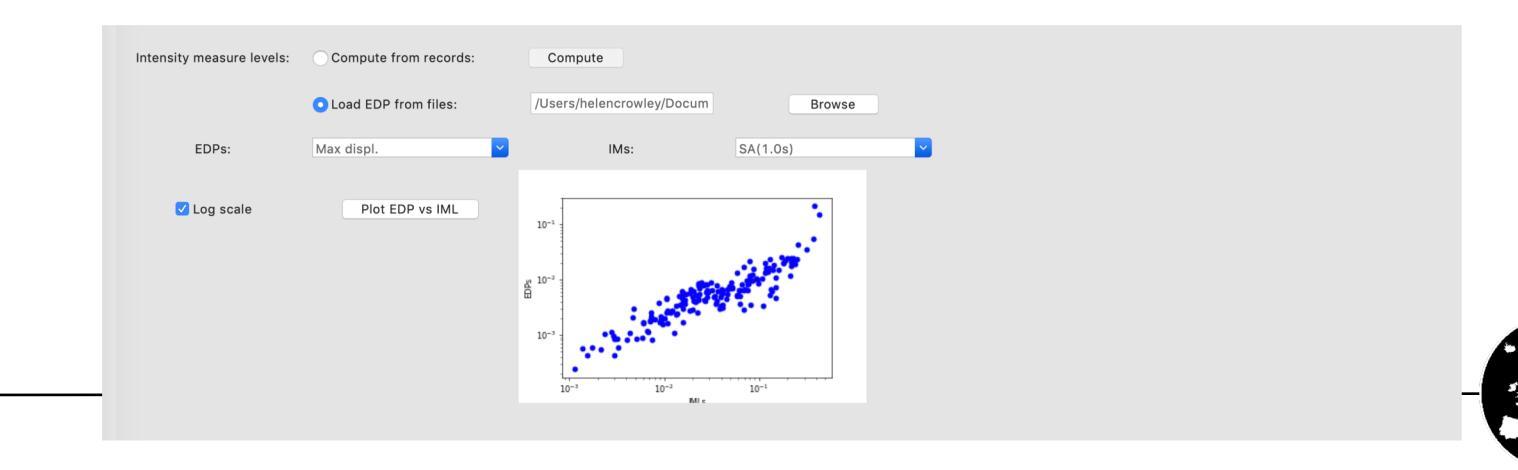

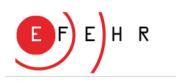

## 4. Fragility Module

| •••                            |                                                                                  |                       | a GEM                | M - Vulnerability Mo | odellers ToolKit            |                 |                |  |
|--------------------------------|----------------------------------------------------------------------------------|-----------------------|----------------------|----------------------|-----------------------------|-----------------|----------------|--|
|                                |                                                                                  | Demand Capacity       | Structural Response  | Fragility Analys     | sis Vulnerability Analysis  | Compare Results | Verify Results |  |
| Regression method:             | MLE-Censored                                                                     | <b>~</b>              | Censoring factor:    | 1.5                  | Building-to-building sigma: | 0.3             |                |  |
| Damage model file:             | /Users/helencrowle                                                               | ey/Documents/5-GitHub | /VMTK-Vulnerability- | Browse               |                             |                 |                |  |
| EDPs folder:                   | /Users/helencrowle                                                               | ey/Documents/5-GitHub | /VMTK-Vulnerability- | Browse               | EDPs:                       | 🗹 Max displ.    | Max accel.     |  |
| IMs file:                      | /Users/helencrowle                                                               | ey/Documents/5-GitHub | /VMTK-Vulnerability- | Browse               | SA(0.3s)                    | <b>~</b>        |                |  |
| Fragility output<br>directory: | /Users/helencrowle                                                               | ey/Documents/5-GitHub | /VMTK-Vulnerability- | Browse               |                             |                 | Start          |  |
| Plot function                  | buppatility of Exceedance<br>0.0<br>0.0<br>0.0<br>0.0<br>0.0<br>0.0<br>0.0<br>0. | 10 15 20<br>SA(0.3s)  | 25                   |                      |                             |                 |                |  |
|                                |                                                                                  |                       |                      |                      |                             |                 |                |  |

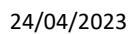

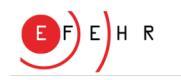

## 4. Fragility Module

- This module applies linear regression to the response (EDP) versus IML data.
- Uncensored regression considers all EDP data.
- Censored regression does not consider the value of responses that are beyond a limit (given by the ultimate threshold multiplied by a censoring factor) but does consider the fact that they have exceeded this threshold.
   Suggested scaling: 1.5

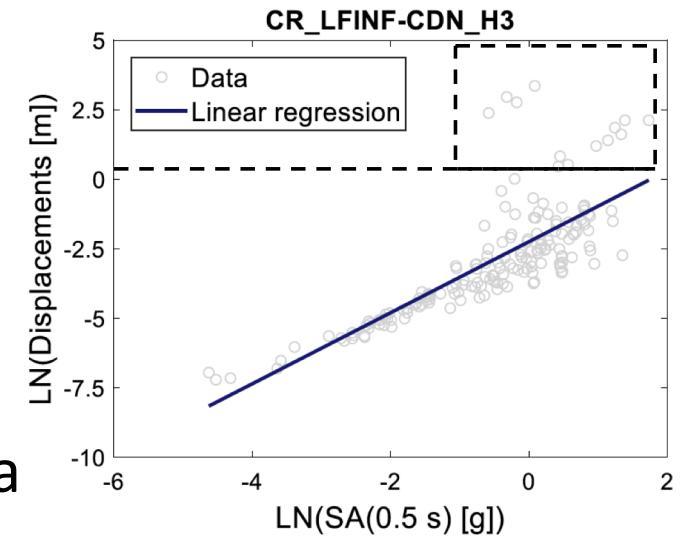

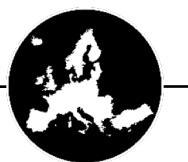

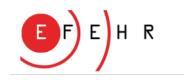

## 4. Fragility Module

• Damage model files specifying the thresholds (displacement or acceleration) for each damage state are provided by the user.

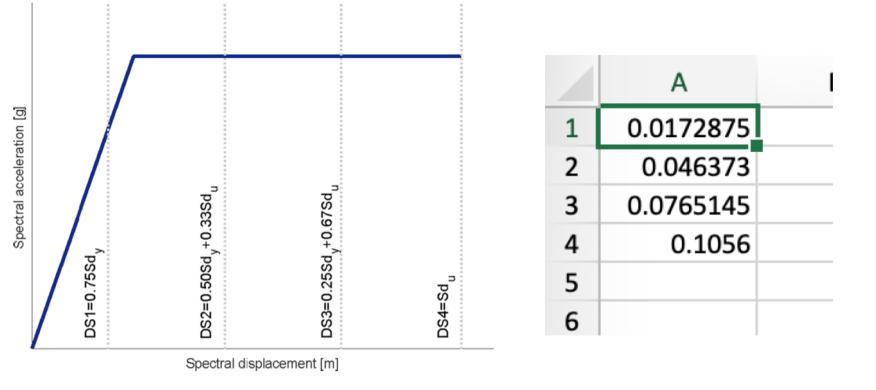

- The probability that the response exceeds each damage threshold, for varying intensity measure levels, is computed from the regression.
- If single capacity curves have been used, additional building-tobuilding variability can be input by the user. Suggested value: 0.3.

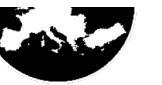

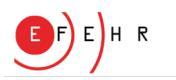

## **5. Vulnerability Module**

| • • •                           |                                                                        |              | a GEM               | - Vulnerability M | lodellers ToolKit           |                 |                |      |
|---------------------------------|------------------------------------------------------------------------|--------------|---------------------|-------------------|-----------------------------|-----------------|----------------|------|
|                                 | Demand                                                                 | Capacity     | Structural Response | Fragility Analy   | ysis Vulnerability Analysis | Compare Results | Verify Results |      |
| Conversion type:                | Damage-to-loss                                                         | Pro          | ppagate uncertainty |                   |                             |                 |                |      |
| Conversion model:               | /Users/helencrowley/Document                                           | ts/5-GitHub/ | VMTK-Vulnerability- | Browse            |                             |                 |                |      |
| IMs file:                       | Please select a csv file                                               |              |                     | Browse            | SA(0.3s)                    | <b>_</b>        |                |      |
| EDPs:                           | Please select a folder                                                 |              |                     | Browse            |                             |                 |                |      |
| Fragility folder:               | /Users/helencrowley/Document                                           | ts/5-GitHub/ | VMTK-Vulnerability- | Browse            |                             |                 |                |      |
| Vulnerability output directory: | /Users/helencrowley/Document                                           | ts/5-GitHub/ | VMTK-Vulnerability- | Browse            |                             | Start           |                |      |
| Plot function                   | 0.6<br>0.5<br>0.4<br>0.2<br>0.1<br>0.0<br>0.0<br>0.5<br>10<br>SA(0.35) | 20           | 23                  |                   |                             |                 |                |      |
|                                 |                                                                        |              |                     |                   |                             |                 |                |      |
|                                 |                                                                        |              |                     |                   |                             |                 |                | Cash |

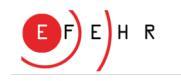

## 5. Vulnerability Module

- There are two ways to compute vulnerability models
  - From the response (EDP) data, applying an EDP-to-loss model
  - From the fragility functions, applying a damage-to-loss model

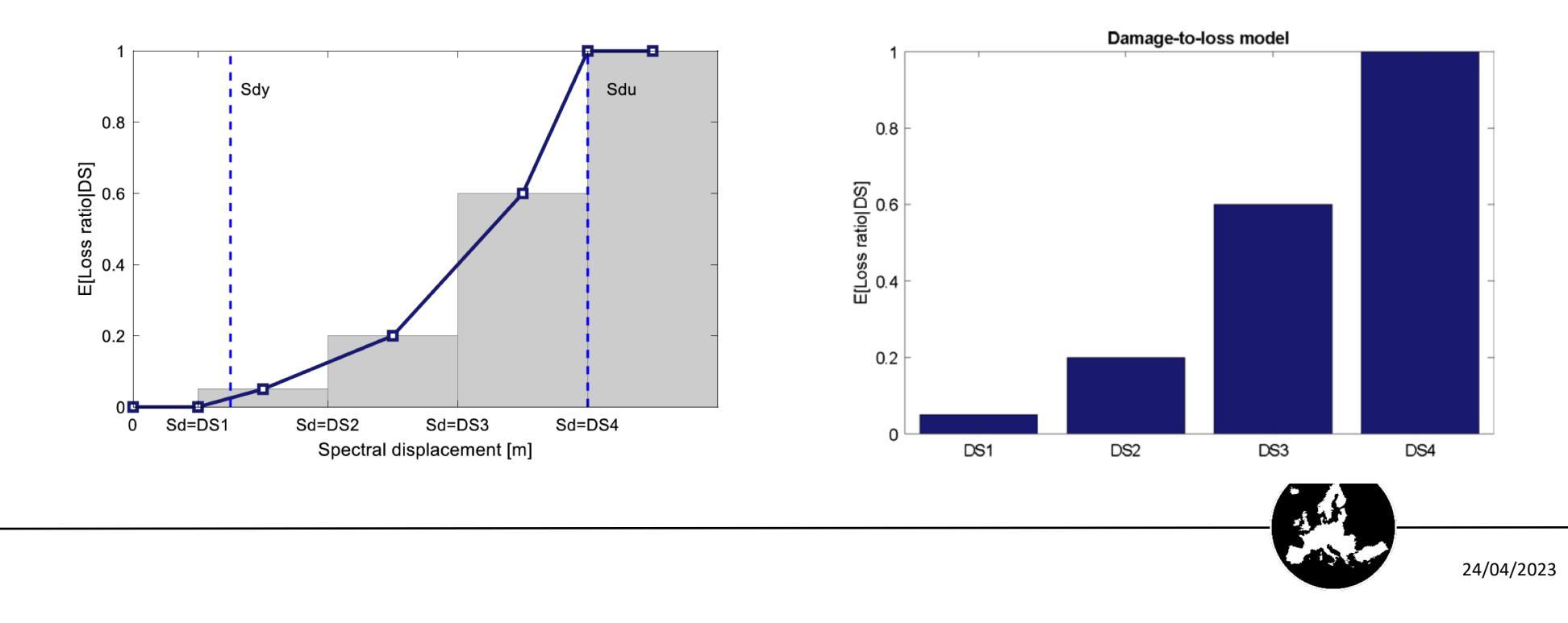

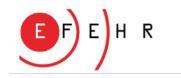

## **5. Vulnerability Module**

- The user must upload the conversion model as a .csv file
- This file must have the same number of loss ratios as damage states.
- For damage-to-loss, only the mean loss ratios need to be provided, for EDP-to-loss, the EDP value and mean loss ratios should be input.
- 'Propagate uncertainty' computes the standard deviation of each loss ratio according to the formula from Silva (2019):

$$\sigma = \sqrt{MLR(-0.7 - 2 \cdot MLR + \sqrt{6.8 \cdot MLR + 0.5})}$$

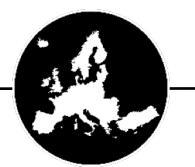

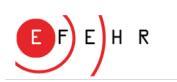

# 6. Comparison

| • • •                       |                              | a GEN               | 1 - Vulnerability Modelle | ers ToolKit            |                 |                   |  |
|-----------------------------|------------------------------|---------------------|---------------------------|------------------------|-----------------|-------------------|--|
|                             | Demand Capacity              | Structural Response | Fragility Analysis        | Vulnerability Analysis | Compare Results | Verify Results    |  |
| Computed function:          | /Users/helencrowley/Document | Browse Fu           | nction to compare:        | /Users/helencrowley/Do | ocument Brows   | e Plot comparison |  |
| GEM fragility function:     |                              | Plot function       | 1.0 - original comparison |                        |                 |                   |  |
| GEM vulnerability function: |                              | Plot function       |                           | 8 10 12 14<br>ML       |                 |                   |  |

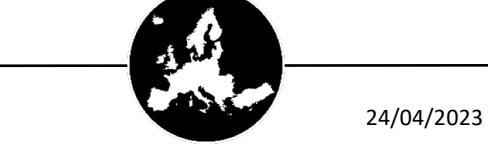

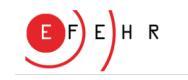

## 6. Comparison

- Users can upload, for one building class at a time, the computed fragility or vulnerability model and another model with which to make a comparison.
- In the VMTK, there is a folder called 'validations' which contains a set of GEM fragility and vulnerability models which can also be used for such comparisons.
- These models can also be plotted separately using the plotting feature at the bottom.

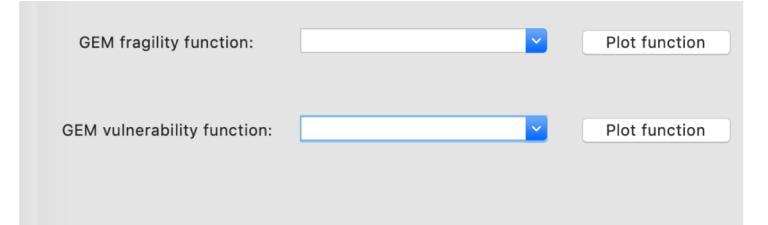

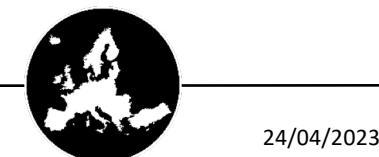

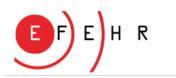

### 7. Verification

| • | • •                            |                              | a GEM                 | I - Vulnerability Modell | ers ToolKit             |                                |
|---|--------------------------------|------------------------------|-----------------------|--------------------------|-------------------------|--------------------------------|
|   |                                | Demand Capacity              | / Structural Response | Fragility Analysis       | Vulnerability Analysis  | Compare Results Verify Results |
|   | Fragility/vulnerability array: | /Users/helencrowley/Document | Browse Haza           | ard curve array:         | /Users/helencrowley/Doc | Browse                         |
|   |                                |                              | Hazard                | investigation time:      | £                       | Compute AAL                    |
|   | Vulnerabilty curves folder:    | Please select a folder       | Browse                | Plot AALs                | 5.939e-                 | -5                             |
|   |                                |                              |                       |                          |                         |                                |
|   |                                |                              |                       |                          |                         |                                |
|   |                                |                              |                       |                          |                         |                                |
|   |                                |                              |                       |                          |                         |                                |

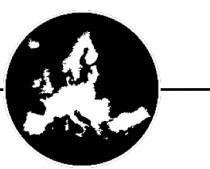

## 7. Verification

- As means to verify or sanity check the models, the user can compute the Average Annual Loss (AAL) for a building class at a specific location.
- If a fragility function is uploaded, the output is instead the Average Annual Probability of Near Collapse (or whatever the final damage state refers to).
- A hazard curve is uploaded (.csv of IML vs probability of exceedance). The user must specify the investigation time of the hazard curve.

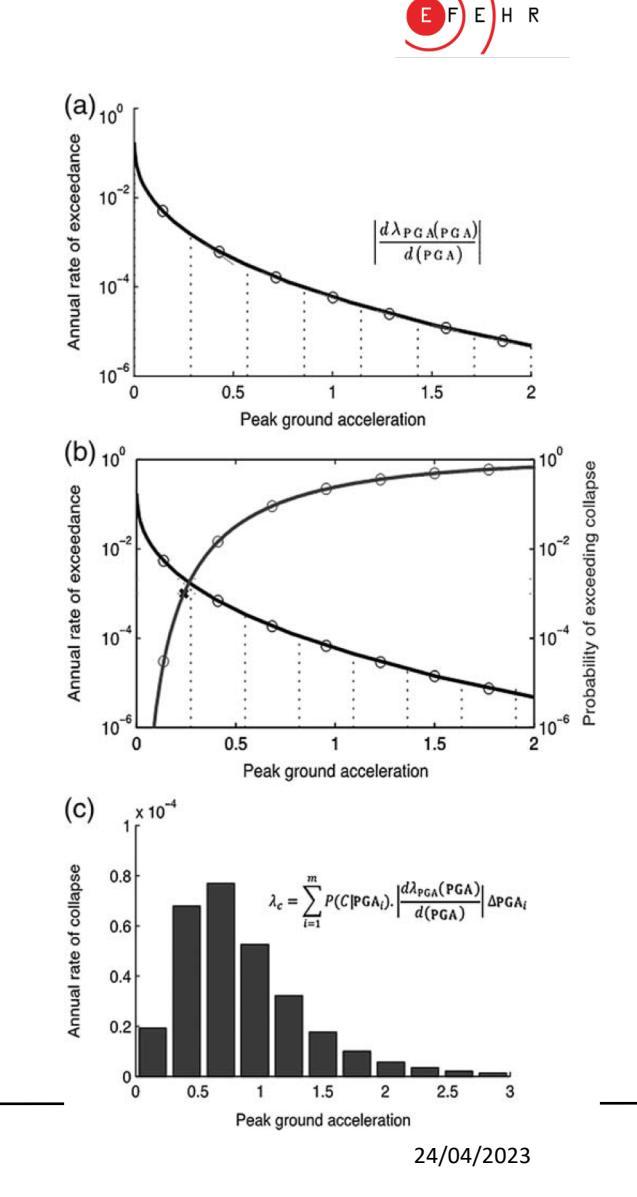

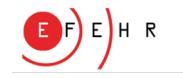

## 7. Verification

• To compare the AAL of many building classes, the user can upload a folder with many vulnerability models and the tool with compute and plot them for comparison.

| •••                                                                                                    |                              | a GE                | M - Vulnerability Modellers | ToolKit                |                 |                |      |    |
|----------------------------------------------------------------------------------------------------|------------------------------|---------------------|-----------------------------|------------------------|-----------------|----------------|------|----|
|                                                                                                    | Demand Capacity              | Structural Response | Fragility Analysis          | /ulnerability Analysis | Compare Results | Verify Results |      |    |
| Fragility/vulnerability array:                                                                                       | /Users/helencrowley/Document | Browse              | Hazard curve array:         | /Users/helencrow       | wley/Document   | Browse         |      |    |
|                                                                                                    |                              |                     | Hazard investigation tim    | ie:                    | 50              | Compute AAL    |      |    |
| Vulnerabilty curves folder:                                                                                          | /Users/helencrowley/Document | Browse              | Plot AALs                   | ]                      | 4.825E-05       |                |      |    |
| 0.007<br>0.006<br>0.005<br>0.003<br>0.003<br>0.002<br>0.001<br>0.000<br>− .cmF-CDN_H3_vulnerability_SAI0<br>− .cmF-C | DN_H2_vulnerability_SA(0<br> |                     |                             |                        |                 |                |      |    |
|                                                                                                    |                              |                     |                             |                        |                 |                | CARL | 24 |

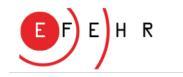

#### **Installation on Mac and Windows**

Requirements: Python3.8 or higher <a href="https://www.python.org">www.python.org</a>

Note: to run Python on Windows you may need to edit environment variables, adding the path to the python.exe file and the Scripts folder, which are typically found in AppData\Local\Programs\Python\Python38

You also need to make sure you have the latest Microsoft Visual C++ runtime libraries (you can download these from: <a href="https://learn.microsoft.com/en-US/cpp/windows/latest-supported-vc-redist?view=msvc-170">https://learn.microsoft.com/en-US/cpp/windows/latest-supported-vc-redist?view=msvc-170</a>)

Note: You may alternatively install Anaconda <a href="https://docs.anaconda.com/">https://docs.anaconda.com/</a> and create a virtual environment with Python3.8 within which to install the VMTK (we actually recommend this for both Mac and Windows!):

conda create -n VMTK python=3.8 anaconda

conda activate VMTK

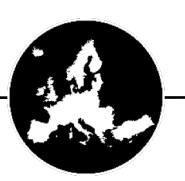

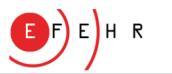

### **Installation on Mac and Windows**

| С                                   | ଲି ◯ 🔒 ᄙ http:                                | s:// <b>github.com</b> /GEMScienceTools | /VMTK-Vulnerability-Mo  | odellers-ToolKit      |             | E \$                                                                                                    |                     | ු එ ≡        |
|-------------------------------------|-----------------------------------------------|-----------------------------------------|-------------------------|-----------------------|-------------|----------------------------------------------------------------------------------------------------|---------------------|--------------|
| Search or jump to                   | Pu                                            | ll requests Issues Codespa              | ces Marketplace E       | xplore                |             |                                                                                                    | ¢ +                 | - <b>B</b> - |
| MScienceTools / V                   | <b>/MTK-Vulnerabili</b><br>ំា Pull requests ្ | ty-Modellers-ToolKit                    | Public<br>Wiki ① Sec    | urity 🗠 Insights      | ⊙ Wa        | tch 12 - 25 Fork 11                                                                                                    | v the star 2        | 3 -          |
| 우 master -                          | 🕈 2 branches 🛛 🕤 tag                          | 3                                       | Go to f                 | file Add file •       | <> Code 👻   | About                                                                                                    |                     |              |
| Imartins88 bug fix to sigma on loss |                                               |                                         | Local                   | Codes                 | paces New   | This is the web repository of the<br>Vulnerability Modeller's ToolKit (VMTK).<br>The VMTK is a suite of tools to develop |                     |              |
| GUI                                 |                                               | bug fix to sigma on loss                | HTTPS SSH GitHub CLI    |                       |             | fragility and vulnerabi                                                                                                  | lity models.        |              |
| analysis                            |                                               | start clean up                          |                         |                       |             | structural-engineering                                                                                                   | structural-analysis |              |
| capacity                            |                                               | start clean up                          |                         |                       |             | earthquake-engineering                                                                                                   |                     |              |
| consequence_                        | _damage_models                                | start clean up                          | Use Git or checkout wit | h SVN using the web L | IRL.        | 🛱 Readme                                                                                                    |                     |              |
| emand                               |                                               | push func to get logmean and            | 다 Open with GitHu       | ıb Desktop            |             | 좌 AGPL-3.0 license                                                                                                    |                     |              |
| demonstration                       | n_files                                       | start clean up                          |                         |                       |             | <ul> <li>☑ 23 stars</li> <li>☑ 12 watching</li> </ul>                                                                    |                     |              |
| fragility_vulner                    | ability                                       | bug fix to sigma on loss                | Download ZIP            |                       |             | ੇ 12 watering<br>% 11 forks                                                                                              |                     |              |
| ground_motion                       | n/CSM_implementation                          | further clean-up                        |                         |                       | 2 years ago | Report repository                                                                                                    |                     |              |
| validations                         |                                               | start clean up                          |                         |                       | 2 years ago |                                                                                                    |                     |              |
| 🗋 .gitattributes                    |                                               | Initial commit                          |                         |                       | 4 years ago | Releases 1                                                                                                    |                     |              |
| 🗋 .gitignore                        |                                               | start clean up                          |                         |                       | 2 years ago | ♥ Initial release Late                                                                                                   | st                  |              |
|                                     |                                               | License                                 |                         |                       | 2 years ago | on Jun 23, 2021                                                                                                    |                     | _            |
| 🗋 README.md                         |                                               | Update README.md                        |                         |                       | 2 years ago | Contributors                                                                                                    |                     |              |
|                                     |                                               |                                         |                         |                       |             | Contributors 2                                                                                                    |                     |              |

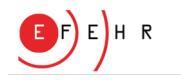

#### **Installation on Mac and Windows**

Open up Terminal (on Mac) or Command Line Prompt (cmd.exe on Windows)

Navigate to the folder where you have installed the VMTK

Type pip install -r requirements.txt and wait until installation is complete

Navigate to the GUI folder

Type python Start\_GUI.py and the GUI will launch (might take a few seconds)

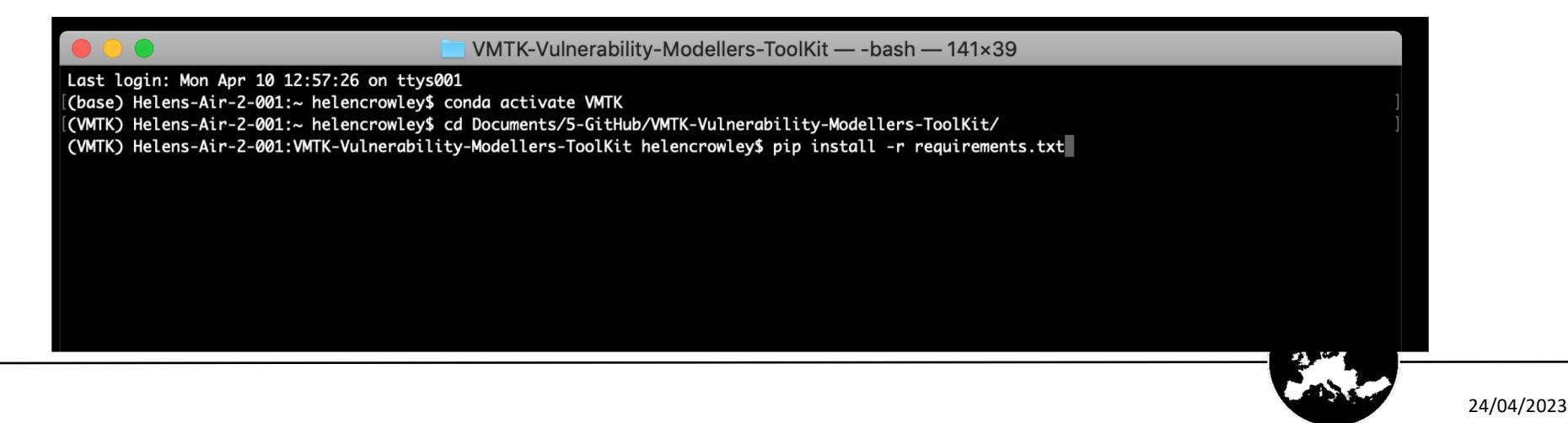

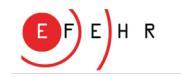

#### **Getting Started**

• A number of demonstration files are provided in the GitHub repository and can be used to check input formats and test out the various functionalities of the tool, before you use your own inputs.

| Colones Teolo (MATIC Multiple to Maria)                 |                                            | (A) Westerh (12) - 99 Farth (11) - A Our 00 |
|---------------------------------------------------------|--------------------------------------------|---------------------------------------------|
| AScienceloois / VM I K-Vuinerability-Model              |                                            | Watch 12 * FORK 11 * W Star 23              |
| le 💿 Issues 2 👫 Pull requests 🖓 Discussio               | ns 🗄 Projects 🖽 Wiki 🕕 Security 🗠 Insights |                                             |
| S <sup>9</sup> master - VMTK-Vulnerability-Modellers-Te | oolKit / demonstration_files /             | Go to file Add file - ····                  |
| CatalinaYepes start clean up                            |                                            | e1518ef on Feb 26, 2021 🕚 History           |
|                                                         |                                            |                                             |
| Capacity                                                | start clean up                             | 2 years ago                                 |
| gmrs/databases                                          | start clean up                             | 2 years ago                                 |
| outputs                                                 | start clean up                             | 2 years ago                                 |
| validation_vul_curves                                   | start clean up                             | 2 years ago                                 |
| Capacity_start.py                                       | start clean up                             | 2 years ago                                 |
| Computation_scripts_example.py                          | start clean up                             | 2 years ago                                 |
| fragility_vulnerability_base.py                         | start clean up                             | 2 years ago                                 |
| nlth_on_sdof.py                                         | start clean up                             | 2 years ago                                 |
| select_gmrs_start.py                                    | start clean up                             | 2 years ago                                 |

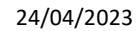

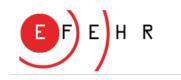

#### Contact

Email the risk team @EFEHR: efehr.risk@sed.ethz.ch

Join GEM's OpenQuake Users Mailing list: <u>https://groups.google.com/g/openquake-users</u>

#### Acknowledgements

The development of the European hazard and risk models has been supported by funding from the European Union's Horizon 2020 research and innovation program under grant agreements No.s 730900, 676564 and 821115 of the projects SERA, EPOS-IP and RISE, and have been carried out in collaboration with GEM (Global Earthquake Model Foundation) and EPOS (European Plate Observing System).

#### **Liability claim**

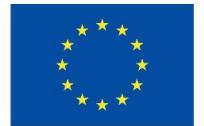

Co-funded by the European Union The sole responsibility of this publication lies with the author(s). Neither the authors nor the European Union is responsible for any use that may be made of the information contained therein.

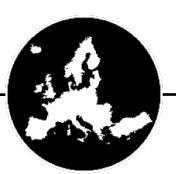